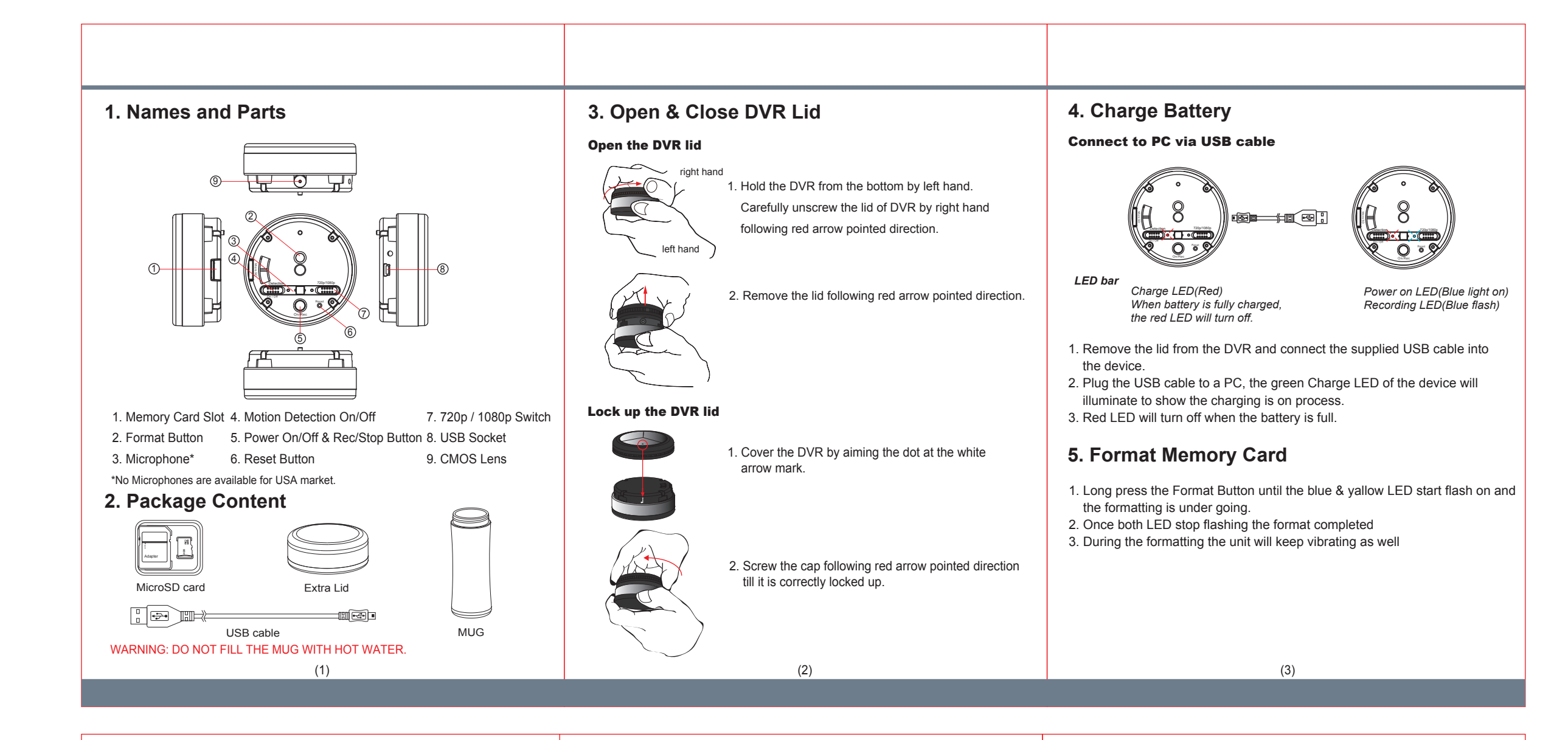

#### 6. Retrieve Files from DVR

#### There are two ways to download video/photo files.

- 1. Use memory card reader to download video/photo files.
- With the device powered on and memory card inserted, connect the device to PC by USB cable. It will be recognized by PC as an external drive for user to retrieve the files.

## 7. Using PV-MG10 as Webcam

- 1. Remove memory card from the device, connect to PC by USB cable then power on the device.
- 2. PC detects the device as a webcam and installs it automatically, no driver is needed for installation.(For XP,Vista & Windows 7)
- 3. Installation completed, webcam is ready to use.

## 8. Date and time setting (for Windows computer)

- 1. Right-click on Windows desktop. Choose Notepad to create a \*.txt (text) file.
- 2. Open the txt file. If current time is January 16, 2013 15:00. Enter date and time information as 2013.01.16 15:00:00. Note that a space must be present in between date and time in 24-hour format.
- 3. Name the file as settime.txt and save it to the root directory of the memory card.
- 4. Insert the memory card to the slot then power on the device. The date and time setting is now completed.
- Please note when the date and time information is successfully set up, the settime.txt file should not be visible when the device is connected to computer the next time.

## 9. Operation

Please note, memory card needs to be formatted on the device for the unit to recognize it. Formating memory cards over PC is not recommended and may result in recording failure.

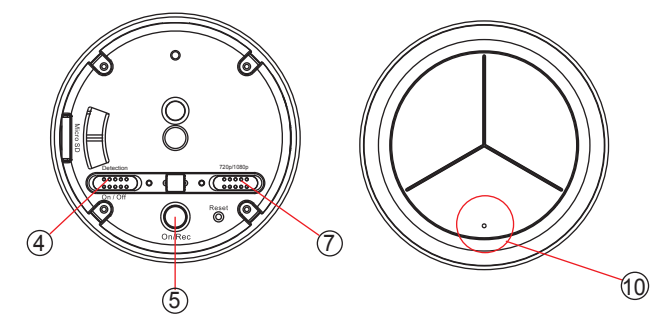

#### 1. Instant recording

- 1.1. When the DVR is covered by lid, press the dot area (1) marked on the lid. DVR will power on and start to record automatically.(The system will long vibrate once while system boot up then short vibrate twice to start recording) Long press the dot (1) to stop recording and turn off the DVR.(The system will short vibrate 5 times)
- 1.2. Operation is the same when using the Power/Rec button 5 directly.

#### 2. Detection On/Off

Switch (4) to On/Off to activate/disactivate motion detection record mode.

### 3. Resolution 720p/1080p

3.1. Switch (7) to 720p to choose video resolution 1280x720.

#### 3.2. Switch(7) to 1080p to choose video resolution 1920X1080.

# PV-MG10

## Thermo Mug DVR Quick Guide

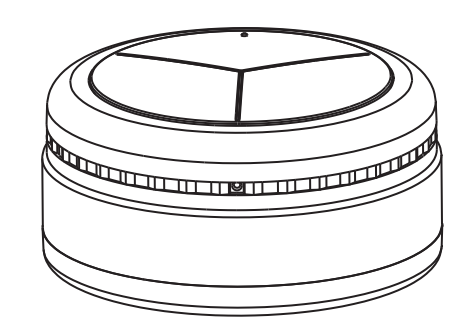